# Upload Photos from iPhone to a iMac / iPad and/or PC

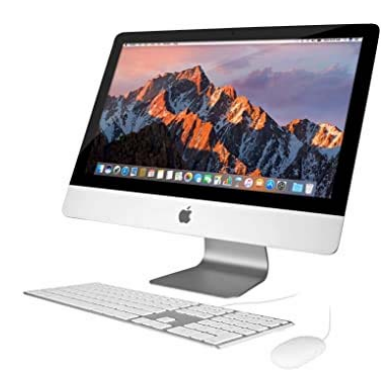

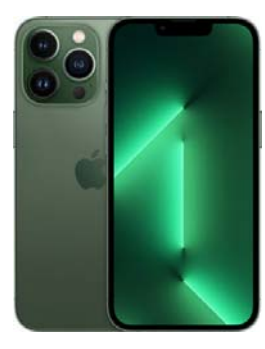

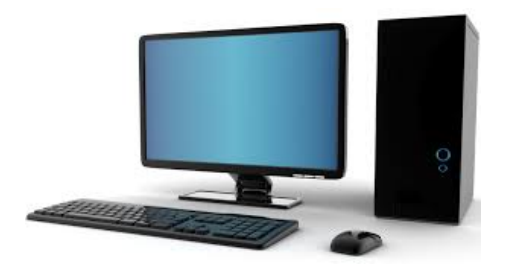

## Upload photos from an iPhone to a iMac

- 1. If your devices are on the same wireless network
  - a. Go to your iPhone and open the Photos App
  - b. Go to the **Album** with the photo(s) wanted
  - c. Press the Select button (top right)
  - d. Drag your finger across the photo(s) wanted or click on each photo wanted
  - e. At the bottom left of screen press the box with an arrow pointing up
  - f. Then select AirDrop (bottom left)
  - g. Finally, press the device wanted iMac
  - h. The photo or photos will show up in the Downloads folder dialog box on the Mac i. On the Mac
    - 1. Open the Photo App
    - 2. Drag the newly uploaded photo to the folder (wanted) in the Photo App
- 2. If you connect your iPhone to your iMac with a cable
  - a. Follow the same procedure as above

### Upload photos from an iPhone to a PC

- 1. Connect iPhone to PC
- 2. Open Windows Explorer
- 3. Double click on "This PC"
- 4. Double click on "Apple Phone"
  - Then go to your iPhone and tap "Allow"
  - This will allow your PC to access your iPhone
- 5. Then double click on "Internal Storage" -> DCIM-> folders
- 6. Select the folder to access the photos wanted
  - These folders are by date
  - Ex. 202206-> Day = 20 / Year = 22 / Month = 06
  - Select the photo(s) wanted, right click and select "COPY" and then Paste them on a folder on the PC

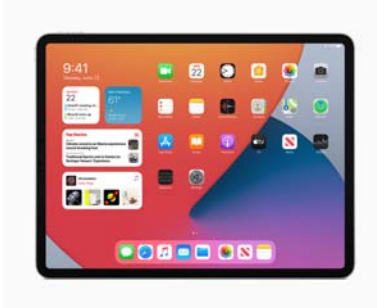

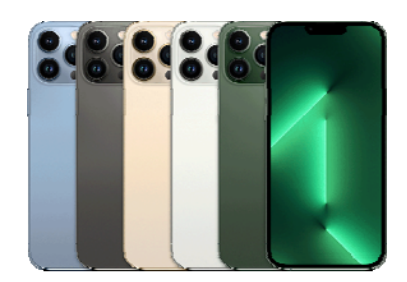

## Connect an iPhone to an iPad to upload photos

- 1. On your iPhone
- 2. Go to your Photo App and open it
- 3. Do the same on your iPad
- 4. Go to the Album where the photos you want to transfer are located
  On your iPhone select the photo or photos wanted
- 5. Then press the box with an arrow in it (bottom left)
  - Press the AirDrop button (middle left)
- 6. Finally select the device (iPad) you want to upload the photo or photos to

#### Connect the iPad to an iPhone to upload photos

- 1. From your photo library on your iPad
- 2. Follow the same procedure as above but in reverse